## Cómo personalizar las notificaciones de contactos de WhatsApp

1. Ingresa a la aplicación de WhatsApp desde tu dispositivo móvil.

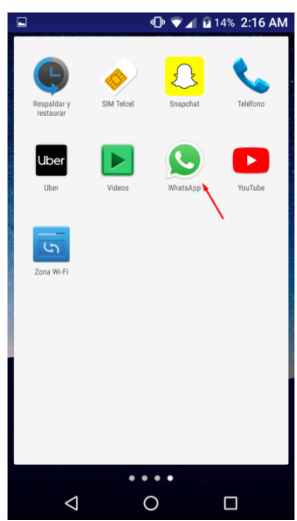

2. Elige el contacto en el que quieres cambiar el tono de notificación para que sea distinto al tono predeterminado, es decir, el que tienen el resto de los contactos en esta aplicación.

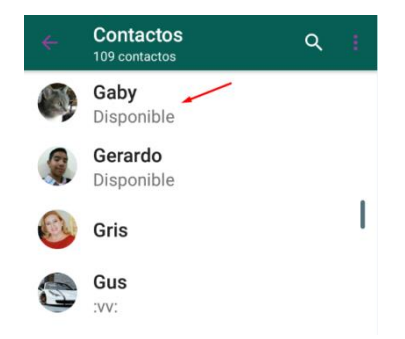

| Gaby<br>últ. vez ho         | ya las 12:43 PM 📑 📞          |
|-----------------------------|------------------------------|
| 3:32 PM                     |                              |
| 5 DE                        | E OCTUBRE DE 2018            |
|                             | Hola Gaby 11:05 AM           |
|                             | Ya llegue 11:05 AM           |
|                             | HOY                          |
|                             | Hola Gaby, ya casi llego     |
| Qué bueno!                  | 12:40 PM                     |
| Gracias por a               | avisarme. 12:41 PM           |
| Por favor pas<br>documentos | sa antes por los<br>12:41 PM |
| Nos vemos p                 | pronto 12:42 PM              |
| Ecoribo                     |                              |

Abre la conversación, selecciona el nombre del contacto, se desplegará una lista de opciones como la que se muestra en la imagen de abajo.

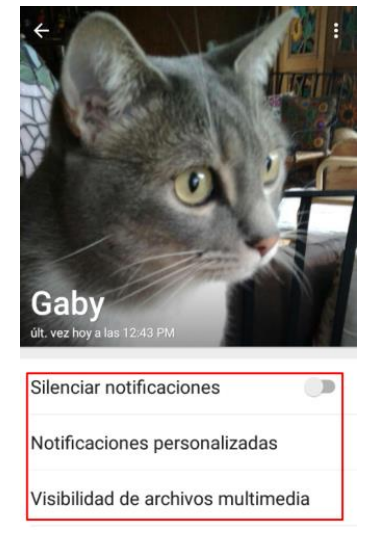

3. Selecciona la opción **Notificaciones personalizadas**, se abrirá un nuevo menú. Para poder elegir alguna de las opciones del menú debes activarlo seleccionando el recuadro que está de lado derecho.

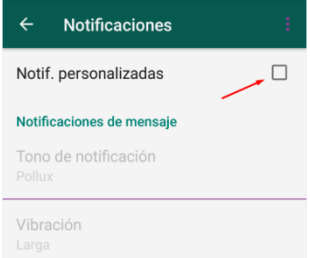

Entre la lista de opciones que ya se muestran activas puedes seleccionar: el tono de notificación (música o sonido), un tipo de vibración, una notificación en la pantalla, o una luz de algún color en la parte frontal o lateral del teléfono móvil.

| ÷              | Notificaciones       | ÷ |
|----------------|----------------------|---|
| Notif          | f. personalizadas    |   |
| Notifi         | caciones de mensaje  |   |
| Tonc<br>Pollu: | de notificación      |   |
| Vibra<br>Larga | ación 🦯              |   |
| Notif<br>Nunc  | ficación emergente 🖌 |   |
| Luz<br>Mora    | do                   |   |

 Para este ejercicio selecciona Tono de notificación, observa que se desplegará una lista de tonos, puedes escucharlos eligiéndolos uno por uno. Selecciona el tono que más te agrade y pulsa en la opción Aceptar.

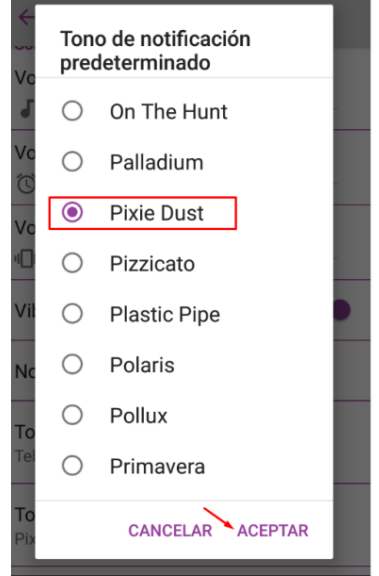

Este reto te será de gran utilidad, ya que podrás asignar sonidos específicos dependiendo de la prioridad de tus contactos. Ahora ya sabrás cuándo un mensaje requiere que lo atiendas pronto y cuando puede esperar.